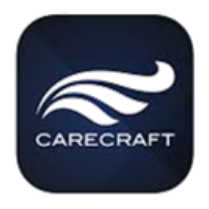

- 1. Contact Gigi lavarone : <u>gigi@carecraft.com</u> in order to be added to the APP registration
  - a. Give her your company name
  - b. List of your attendees with email addresses (allows them to download the APP with given email address)
  - c. Give her some time to confirm you have been added
- 2. Download the Carecraft Meeting App from:
  - a. Google Playstore: Click Here
  - b. Apple Store: <u>Click Here</u>
- 3. If prompted, respond YES, to Receive Notifications

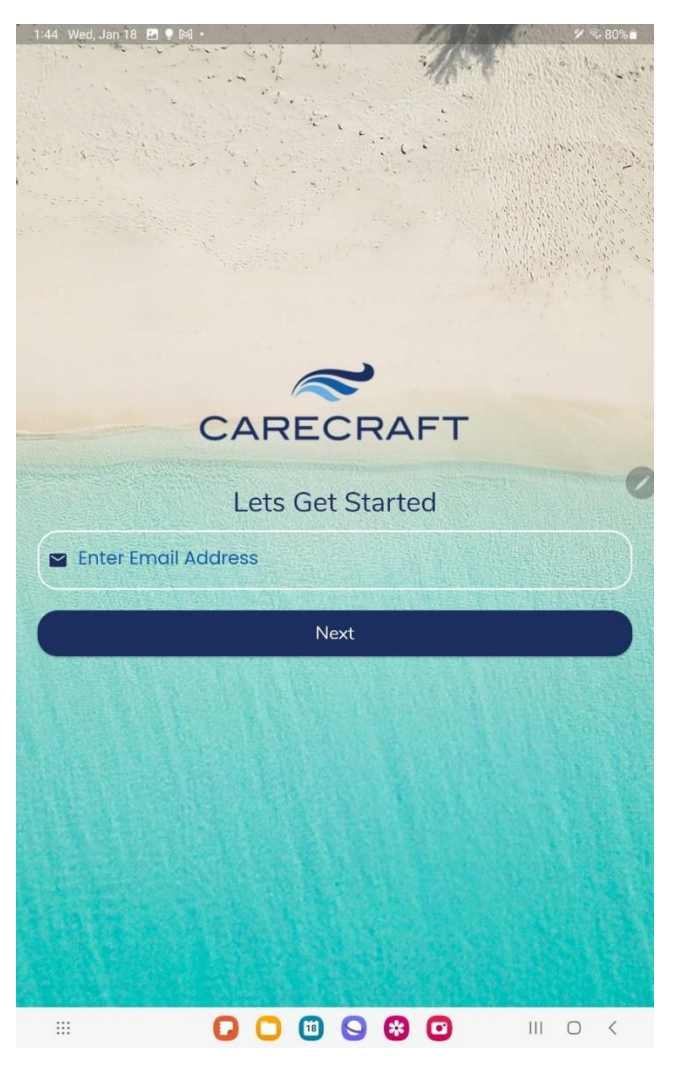

Enter your Registered email address.

Check your email used for the registration, for a PIN (could be on your PC if your phone doesn't have access to the e-mail address that you gave Carecraft).

If you are not recognized as a Registered User a registration page is displayed.

|               | Enter First                                     | Name                          |                                                                    |                       |                     |                            |                  |                                       |                                            | 100                                                                                                    |
|---------------|-------------------------------------------------|-------------------------------|--------------------------------------------------------------------|-----------------------|---------------------|----------------------------|------------------|---------------------------------------|--------------------------------------------|----------------------------------------------------------------------------------------------------|
|               | harry                                           |                               |                                                                    |                       |                     |                            |                  |                                       |                                            | 1.2                                                                                                    |
| E             | Enter Last                                      | Name                          |                                                                    |                       |                     |                            |                  |                                       |                                            |                                                                                                    |
| <b>B</b> j    | ones                                            |                               |                                                                    |                       |                     |                            |                  |                                       |                                            |                                                                                                    |
| E             | Enter Con                                       | npany                         | Title                                                              |                       |                     |                            |                  |                                       |                                            |                                                                                                    |
| # (           | carecro                                         | aft.co                        | m                                                                  |                       |                     |                            |                  |                                       |                                            |                                                                                                    |
| E             | Enter Con                                       | npany                         | Name                                                               |                       |                     |                            |                  |                                       |                                            |                                                                                                    |
| A             | carecro                                         | aft                           |                                                                    |                       |                     |                            |                  |                                       |                                            |                                                                                                    |
|               | Enter Erno                                      | ail Addr                      | - 229                                                              |                       | Ser.                | 1.50                       | -                |                                       | 1                                          |                                                                                                    |
|               | narry@                                          | care                          | cran.c                                                             | om.                   |                     | 12.4                       | 31.33            |                                       | 14-1-1                                     | 1/2                                                                                                    |
| monthal a     | Enter Pho                                       | ne Nun                        | nber                                                               |                       |                     |                            |                  |                                       |                                            |                                                                                                    |
| 1             |                                                 |                               |                                                                    |                       |                     |                            |                  |                                       |                                            |                                                                                                    |
| c (           | (01)(61)                                        | 777 (7                        | -1111                                                              |                       |                     |                            |                  |                                       |                                            |                                                                                                    |
| e (           | (01)(61)                                        | 7) 777                        | -1111                                                              |                       |                     |                            |                  | 1976                                  | 0.000                                      | -                                                                                                    |
|               | (01)(617<br>Enter Note                          | *) 777                        | -1111                                                              |                       |                     |                            |                  |                                       |                                            | -                                                                                                    |
|               | (01)(61)<br>Enter Note                          | 7) 777                        | -111                                                               |                       |                     |                            |                  |                                       |                                            |                                                                                                    |
|               | (01) (61)<br>Enter Note                         | 7) 777                        |                                                                    |                       |                     |                            |                  |                                       |                                            | T                                                                                                    |
|               | (01)(617                                        | 7) 777                        |                                                                    |                       | Registe             | er                         |                  |                                       |                                            |                                                                                                    |
|               | (01) (617<br>Enter Note                         | 7) 777                        | e'                                                                 |                       | Registe             | er<br>Ø                    | 8                |                                       | Q                                          |                                                                                                    |
| د (<br>ا      | (01) (617<br>Enter Note                         | 3                             | ©*<br>4                                                            | 5                     | Registe             | er<br>Ø                    | 8                | 9                                     | Q.<br>0                                    | T                                                                                                    |
| د (<br>۵<br>۹ | (01) (617<br>Enter Note<br>2<br>w               | 7) 777<br>65<br>3<br>e        | (1)<br>(1)<br>(1)<br>(1)<br>(1)<br>(1)<br>(1)<br>(1)<br>(1)<br>(1) | 5<br>t                | Registe<br>6<br>y   | er<br>Ø<br>7<br>u          | ©<br>8<br>1      | 9                                     |                                            | THE Del                                                                                                    |
| د (<br>۵      | (01) (61)<br>Enter Note<br>2<br>w *             | )) 777<br>3<br>3<br>e '       | •-////<br>4<br>r <sup>-</sup><br>d "                               | 5<br>t <sup>7</sup>   | Registe<br>6<br>y = | er<br>Ø<br>7<br>u *<br>h * | 8<br>j           | 9<br>0 <sup>1</sup><br>k <sup>1</sup> |                                            | Del<br>Done                                                                                                    |
| € (           | (01) (617<br>Enter Note<br>2<br>w "<br>2<br>z " | 3<br>3<br>e <sup>-</sup><br>x | 9°<br>4<br>r<br>d″                                                 | 5<br>5<br>1<br>7<br>1 | Registe<br>6<br>y - | er<br>7<br>u *<br>h *      | 8<br>3<br>j<br>m | 9<br>0 <sup>1</sup><br>k <sup>1</sup> | Q<br>0<br>p <sup>3</sup><br>1 <sup>3</sup> | unit de la constante de la constante de la co |

Once filled in: Carecraft will approve a new Registered User (within 24 hours).

The phone number format is (xx) (xxx) xxx-xxxx, in order to support international numbers. The USA international number is 01, so enter your number 01-123-456-7890

Upon successful installation, this is displayed:

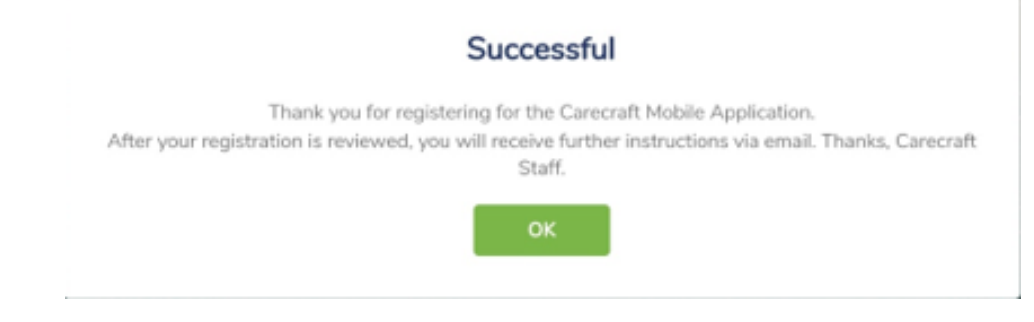

To Book your rooms:

Open the APP and on the Home page, go to the 3 lines up in the left-hand corner

#### Open Menu

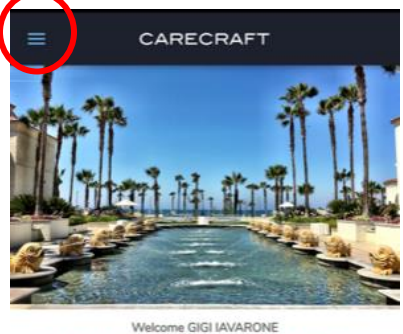

#### 2024 HUNTINGTON BEACH ANNUAL MEETING

| C<br>+           | 2/19/2024<br>IYATT Regency | - 02/23/202<br>Huntington Bea | 4<br>ch |
|------------------|----------------------------|-------------------------------|---------|
| 1. and 1. and 1. | Meeting C                  | Countdown                     |         |
| DAYS             | HOURS                      | MINUTES                       | SECONDS |
| 321              | 12                         | 44                            | 49      |
|                  |                            |                               |         |

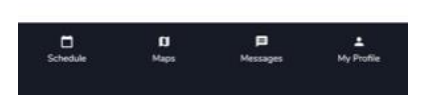

# Click on Room Type Choice

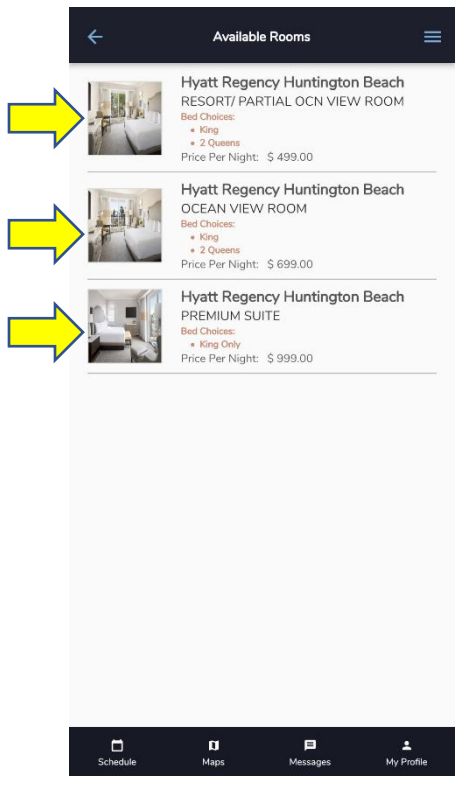

#### Click on Reservations

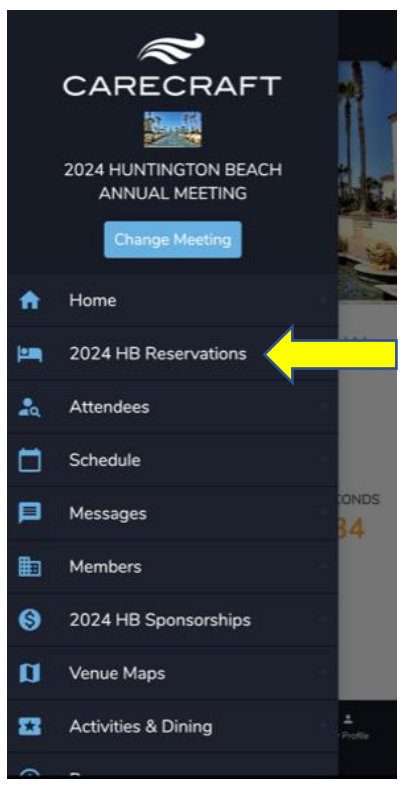

### Book Now

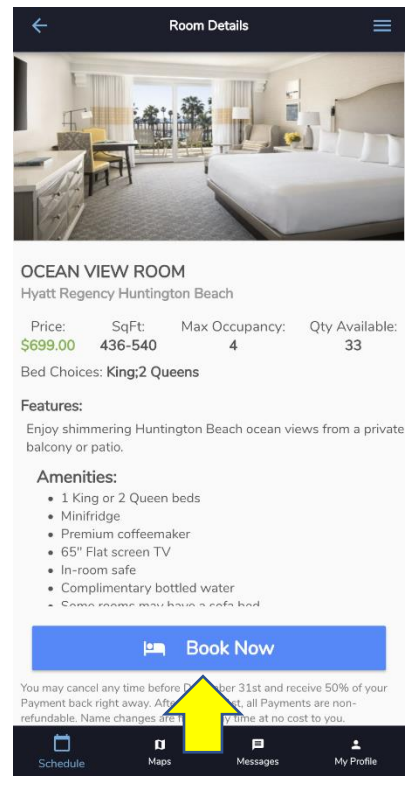

## Make a Reservation

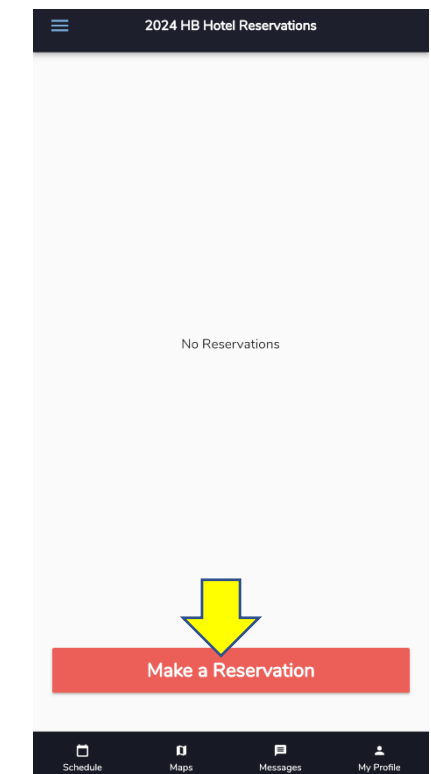

# Fill out the pertinent info Dates, bed choice, first guest

| ← Rese                                                                         | erve Room                   |                     |  |  |  |  |
|--------------------------------------------------------------------------------|-----------------------------|---------------------|--|--|--|--|
| Enjoy shimmering Huntington Beach ocean views from a private balcony or patio. |                             |                     |  |  |  |  |
| Checkin Date<br>Monday, February 19, 2                                         | 024                         |                     |  |  |  |  |
| Checkout Date<br>Friday, February 23, 202                                      | 24                          |                     |  |  |  |  |
| # of Nights: 4<br>Fee/Night: \$ 0.00<br>Grand Total: \$ 2,796.00               | Room Price/Night: S<br>Tax: | \$ 699.00<br>0.00 % |  |  |  |  |
| ADA room                                                                       | Max # Occup                 | pants: 4            |  |  |  |  |
| Bed Choice                                                                     |                             | -                   |  |  |  |  |
| First Guest                                                                    |                             | - <                 |  |  |  |  |
| Second Guest                                                                   |                             | •                   |  |  |  |  |
| Other Guests                                                                   |                             | <b>*</b>            |  |  |  |  |
| 🛃 Book Room                                                                    |                             |                     |  |  |  |  |
| To cancel a reservation ase contact Carecraft.                                 |                             |                     |  |  |  |  |
| C D<br>Schedule Maps                                                           | Messages                    | L<br>My Profile     |  |  |  |  |

Reservations will show up on the 2024 HB Reservations Menu Tab and look like this:

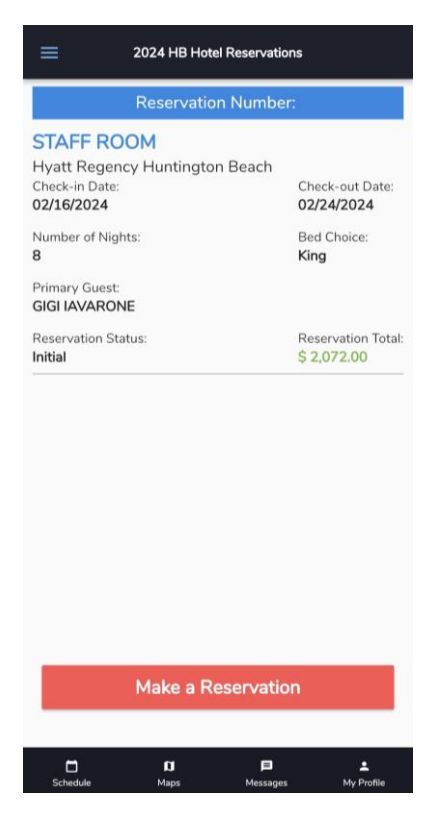